### **SLS PASSWORD RESET GUIDE**

- 1. If you have forgotten your SLS password, you can reset it via the following methods:
  - a. password reset through email,
  - b. password reset by answering security questions,
  - c. contact your School-based Helpline, or
  - d. contact the SLS Helpdesk.

#### Password Reset through Email

- 2. Perform the following steps to reset your password through email:
  - a. Click the Forgot Password link at the SLS login page (refer to Fig. 2a).

| (   | Users should use their SLS Username and<br>Password to login.                                                                                                    |
|-----|----------------------------------------------------------------------------------------------------|
| s u | sername                                                                                                    |
| Us  | ername                                                                                                    |
| S P | assword                                                                                                    |
|     | Password                                                                                                    |
|     | LOGIN<br>1 Forgot Password                                                                                                    |
| í)  | Forgot Password<br>If you have difficulty logging in or would like to<br>apply for a new MIMS account, please refer to<br>Accounts and Login Troubleshooting for more |

Fig. 2a: Forgot Password Link

b. Enter your username and click Submit (refer to Fig. 2b).

| $\overline{\langle}$ | Back to Login                                                                                                    |
|----------------------|----------------------------------------------------------------------------------------------------|
| Rese                 | et Password / Activate Account                                                                                                    |
| SLS U                | Jsername<br>ur Username                                                                                                    |
|                      | З сивміт                                                                                                    |
| 1                    | If you have difficulty logging in or would like to<br>apply for a new MIMS account, please refer to<br>Accounts and Login Troubleshooting for more<br>information. |

Fig. 2b: Enter your Username

c. Select "**Receiving a password reset link in my email**" and click **Submit** (refer to **Fig. 2c**).

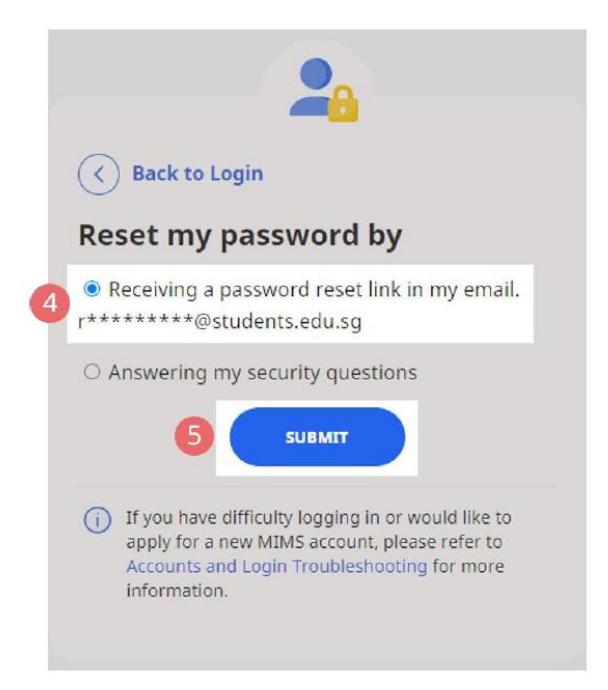

Fig. 2c: Password Reset Link via Email

d. An email with the password reset link will be sent to your email address (refer to **Fig. 2d**). Click the reset password link in the email to bring you to the **Reset Password** page. The link is valid for 10 minutes.

| (m) | notifications@sls.ufinity.com<br>to me *                                                                                                    | ☆      | 4         | :         |
|-----|----------------------------------------------------------------------------------------------------|--------|-----------|-----------|
|     | Hi Rachel A,                                                                                                    |        |           |           |
|     | We have received your request to reset your password for your Student Learning Space according to the state of the state of the state o | ount.  |           |           |
|     | Please click the link below to reset your password.                                                                                                    |        |           |           |
| 6   | Reset Password (This link is only valid for the next 10 minutes.)                                                                                                    |        |           |           |
|     | If you did not request this change, please contact us at <u>helpdesk@sls.ufinity.com</u> or 670265<br>Your password will not be changed until you have created a new password.                                                                                                    | 13 imm | nediately | <i>I.</i> |
|     | This is a computer generated message. Please do not reply to this email.                                                                                                    |        |           |           |

Fig. 2d: Reset Password Link

e. On the **Reset Password** page, enter a new password (refer to **Fig. 2e**). You will need to enter the new password twice to confirm that you have entered it correctly. Then click **Submit**.

| Password Requirements Password should contain at least 12 characters or more using a combinati | on |
|------------------------------------------------------------------------------------------------|----|
| of letters and numbers.                                                                        |    |
| New Password                                                                                   |    |
|                                                                                                | 0  |
| Confirm Password                                                                               |    |
|                                                                                                | 0  |
| SUBMIT                                                                                         |    |

Fig. 2e: Reset Password Page

f. If your password was successfully reset, you will be brought to the main login page.

Password Reset by Answering Security Questions

- 3. Perform the following steps to reset your password by answering the security questions:
  - a. Click the Forgot Password link at the SLS login page (refer to Fig. 3a).

| 0                    | Users should use their SLS Username and<br>Password to login.                                                                                                |
|----------------------|----------------------------------------------------------------------------------------------------|
| S Usi                | ername                                                                                                    |
| User                 | name                                                                                                    |
| .S Pas               | sword                                                                                                    |
| SLS I                | Password                                                                                                    |
|                      | LOGIN<br>1 Forgot Password                                                                                                    |
| ) I'<br>a<br>A<br>ii | you have difficulty logging in or would like to<br>pply for a new MIMS account, please refer to<br>ccounts and Login Troubleshooting for more<br>iformation. |

Fig. 3a: Forgot Password Link

b. Enter your username and click **Submit** (refer to Fig. 3b).

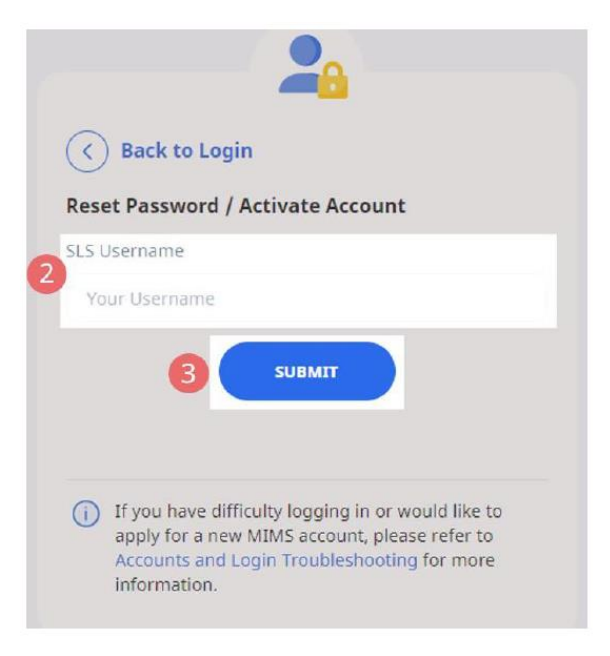

Fig. 3b: Enter your Username

c. Select "Answering my security questions" and click Submit (refer to Fig. 3c).

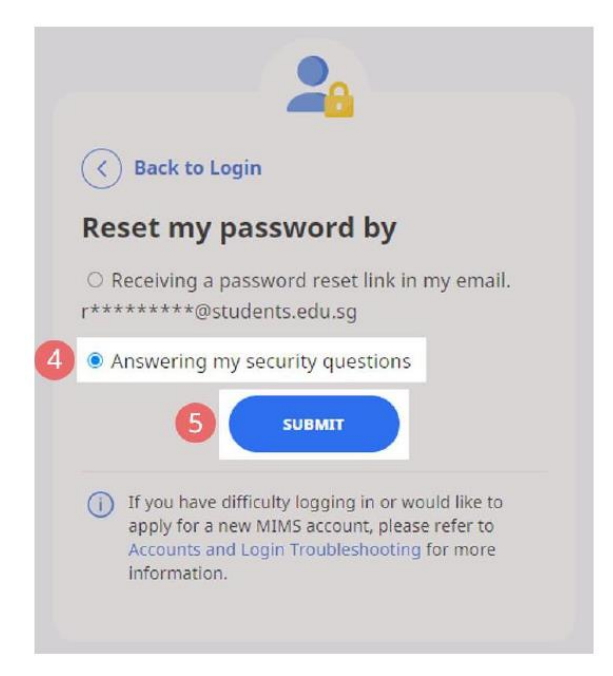

Fig. 3c: Password Reset via Security Questions

d. In the Security Questions page, key in the answers to the security questions (refer to **Fig. 3d**). Please note that the answers are case-sensitive. Click **Submit**.

| nat is your favourite animal? | Type in the answers to all two<br>maximum of 50 characters. | o questions below. Each answer can only have a |
|-------------------------------|-------------------------------------------------------------|------------------------------------------------|
|                               | hat is your favourite animal?                               |                                                |
| nat is your favourite colour? | hat is your favourite colour?                               |                                                |

Fig. 3d: Security Questions Page

e. If you have answered the security questions correctly, you will be brought to the **Reset Password** page (refer to **Fig. 3e**). You will need to enter the new password twice to confirm that you have entered it correctly. Then click **Submit**.

| Reset Password / Account Activation                                                                                            |         |
|----------------------------------------------------------------------------------------------------|---------|
| Password Requirements<br>Password should contain at least 12 characters or more using a combination<br>of letters and numbers. | on<br>A |
| New Password                                                                                                    |         |
|                                                                                                    | 0       |
| Confirm Password                                                                                                    |         |
|                                                                                                    | 0       |
| SUBMIT                                                                                                    |         |

Fig. 3e: Reset Password Page

f. If your password was successfully reset, you will be brought to the main login page.

g. If you have answered the questions incorrectly, you will be brought to the **Password Reset Unsuccessful** page (refer to **Fig. 3f**). Click on the **Retry** button to answer the security questions again. You can attempt this up to **6 times** before your account will be soft-locked for security reasons.

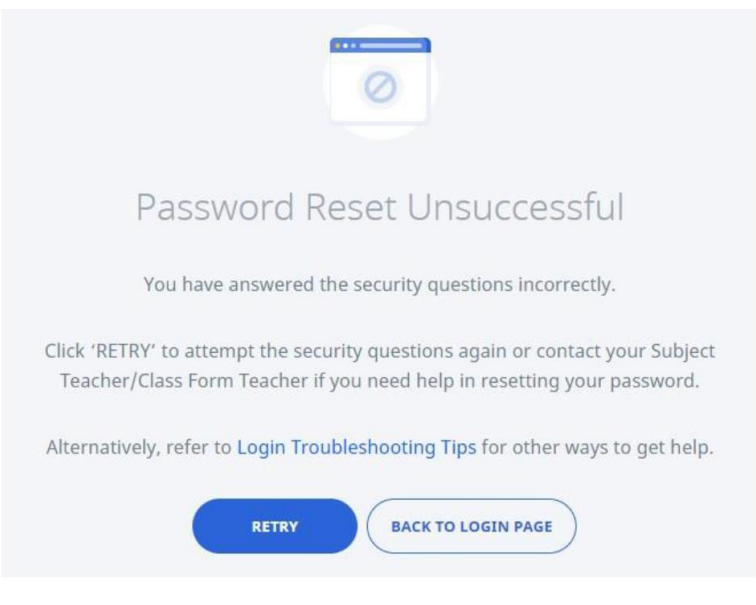

Fig. 3f: Password Reset Unsuccessful Page

## **SLS SUPPORT**

### School-based Helpline

4. If you are experiencing any login issues, please contact the School-based Helpline during office hours, Monday to Friday, between 7 a.m. and 4.00 p.m. The School-based Helpline contact details are as follow:

Contact Person: Miss Azzila, ICT Manager

Tel: 6583 2125

Email Address: azzilawaty\_abdullah@moe.edu.sg

## SLS Helpdesk

5. Alternatively, you may contact the SLS Helpdesk. You will need to answer the security questions to verify that you are the legitimate account holder.

Email: helpdesk@sls.ufinity.com

SLS Helpdesk Tel: (65) 6702 6513

# **Operating Hours**

Mondays — Fridays: 4:00 pm — 9:00 pm (School Days) 9:00 am — 9:00 pm (School Holidays) Saturdays: 9:00 am — 3:00 pm \*Closed on Sundays & Public Holidays